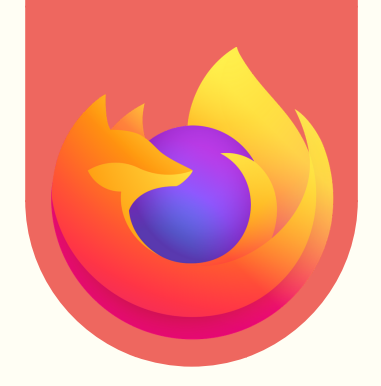

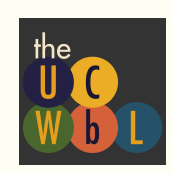

**Firefox** 

#### 1."ALLOW" POPUP

If this is your first time using online realtime on Firefox, you should see an **automatic Firefox browser popup** that asks you which camera and microphone you would like to share. It will also ask if you would like to block or allow microphone and camera access. **Make sure that "Allow" is selected.** 

If this is NOT your first time, refer to Step 2.

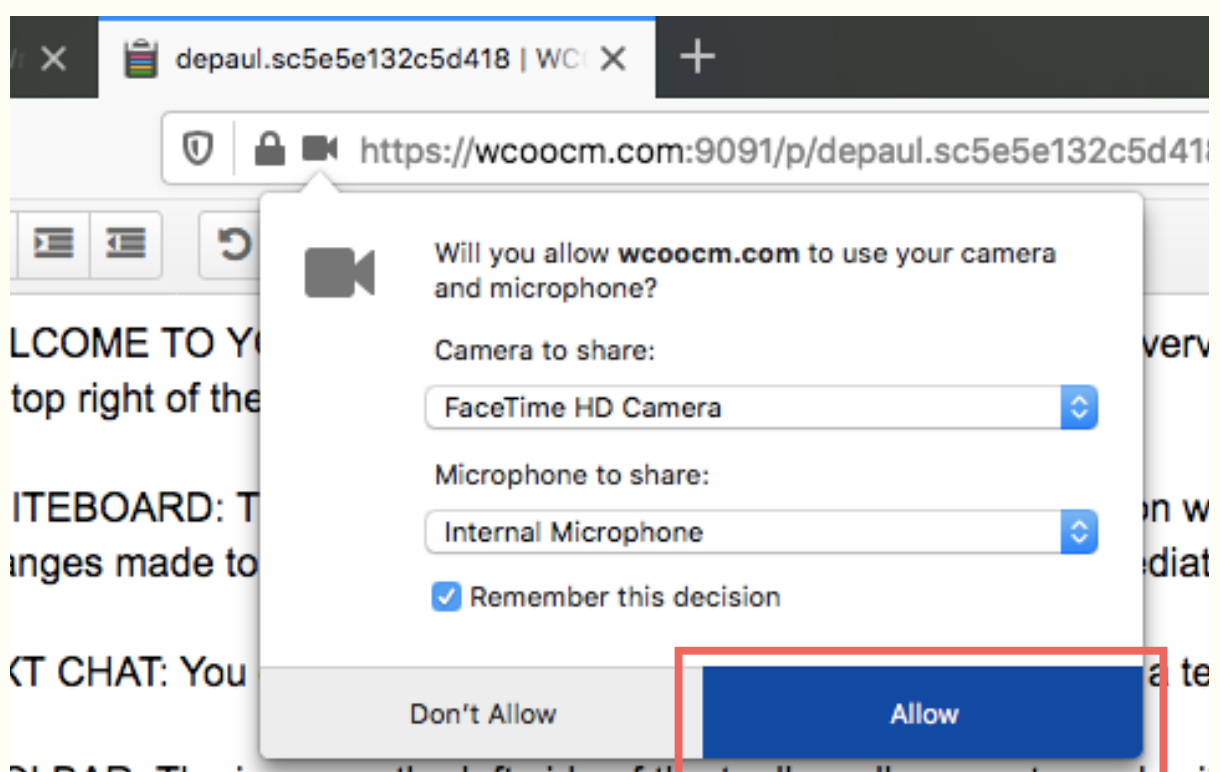

DLBAR: The icons on the left side of the teelbar allow you to work wi om if using a phone) include options for your online session, such as

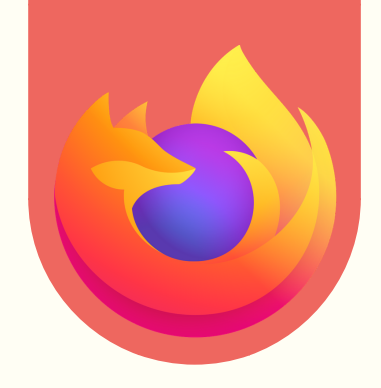

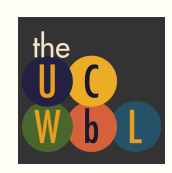

**Firefox** 

#### **2. CHECK PERMISSIONS**

To ensure that you have granted camera and microphone permissions,

- 1. Click on the red video camera in the browser's URL bar.
- 2. Make sure that "Allowed" is selected for the camera and microphone permissions.

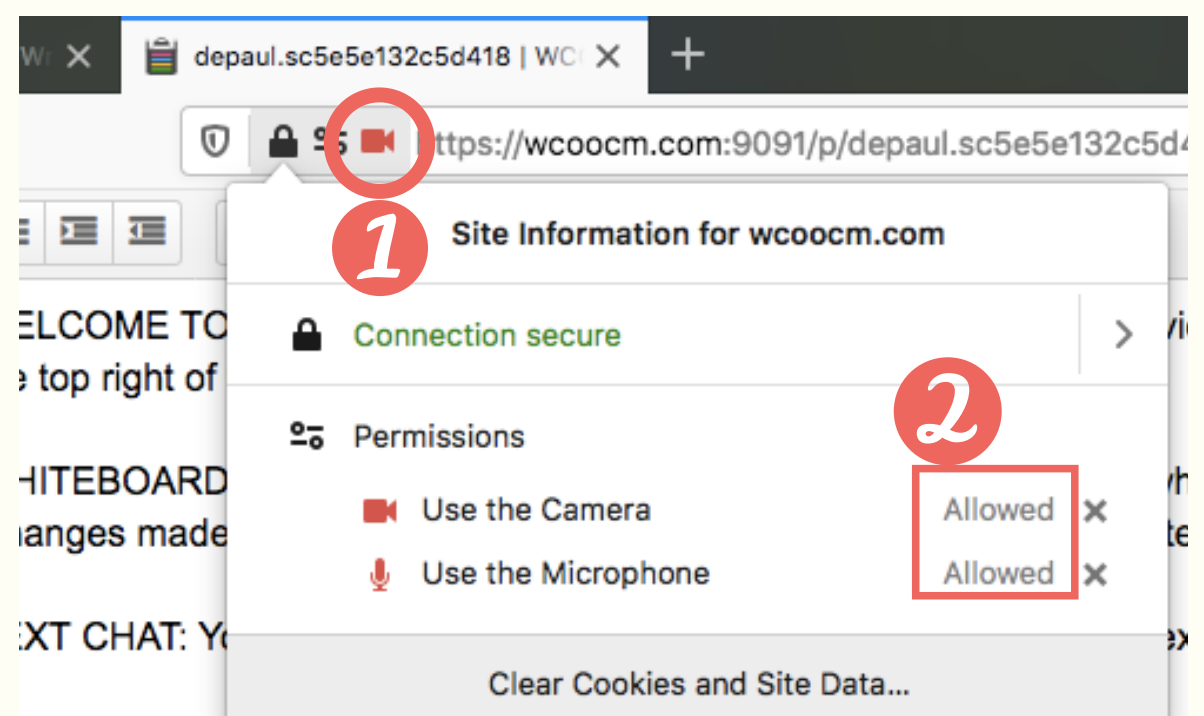

OLBAR: The icons on the left side of the toolbar allow you to work with ttom if using a phone) include options for your online session, such as sel showing the icon's function.

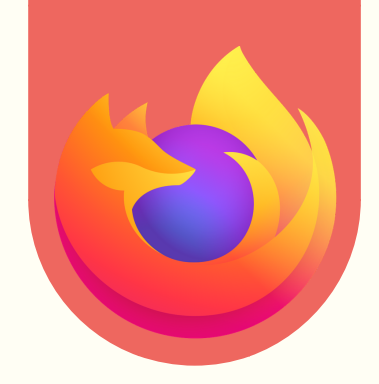

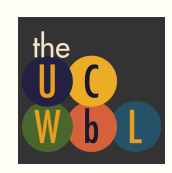

Firefox

#### **3. ACCESS "PREFERENCES" MENU**

- If camera and microphone permissions are still not granted, click the menu button in the browser's upper right hand corner.
- 2. Select the "Preferences" menu.

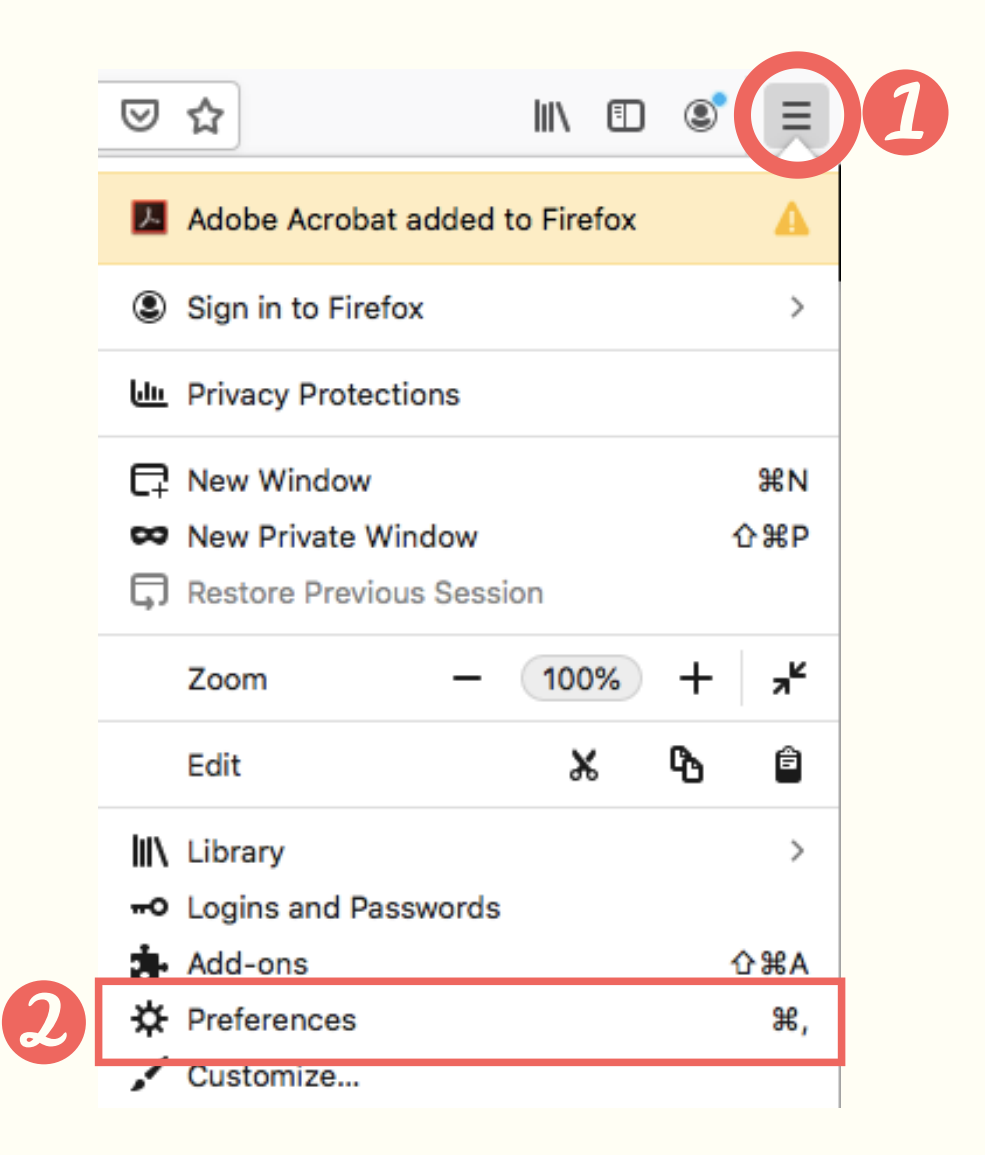

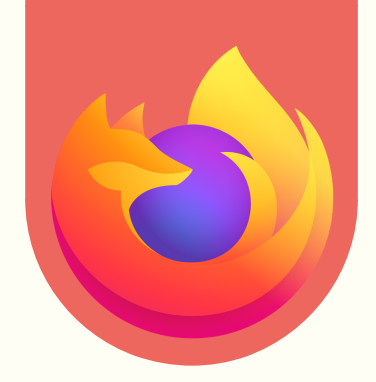

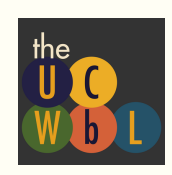

**Firefox** 

#### 4. ACCESS "PERMISSIONS" SECTION FOR CAMERA

After selecting the "Preferences" menu,

- 1. Click "Privacy & Security" from the left menu.
- 2. Scroll down to the "Permissions" section.
- 3. Click the "Settings..." button for the Camera option.

| ¢ | General            | 2                                                                   |            |          |
|---|--------------------|---------------------------------------------------------------------|------------|----------|
| ú | Home               | Permissions                                                         |            |          |
| ~ |                    | ✓ Location                                                          | Settings   |          |
|   | Search             | Camera                                                              | Settings   | <b>3</b> |
|   | Privacy & Security | June Microphone                                                     | Settings   |          |
| £ | Sync               | Real Notifications Learn more                                       | Settings   |          |
|   |                    | log Autoplay                                                        | Settings   |          |
|   |                    | ou Virtual Reality                                                  | Settings   |          |
|   |                    | ✓ Block pop-up windows                                              | Exceptions |          |
|   |                    | ✓ Warn you when websites try to install add-ons                     | Exceptions |          |
|   |                    | Prevent accessibility services from accessing your browser Learn mo | pre        |          |

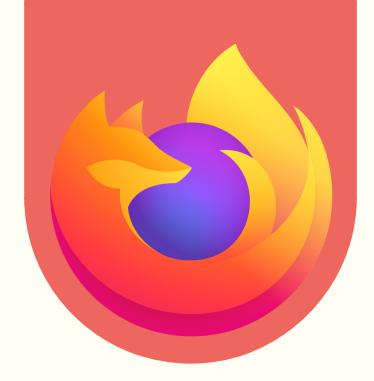

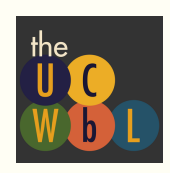

**Firefox** 

#### **5. CONFIRM CAMERA ACCESS FOR WCONLINE**

- 1. Make sure that the **status** of the WCOnline website listed in the camera permission settings **is set to "Allow"**.
- 2. If you do not see the website listed, enter the URL of your online realtime appointment in the setting search field. \*Note: The URL in the screenshot is for a specific appointment. Please enter your personal appointment URL to grant the WCOnline site with camera access.\*
- 3. Save your changes.

| ~ pearent webait   | e     |   |        |   |
|--------------------|-------|---|--------|---|
| Website            |       |   | Status |   |
| https://wcoocm.com | :9091 | 1 | Allow  | v |
|                    |       |   |        |   |
|                    |       |   |        |   |
|                    |       |   |        |   |
|                    |       |   |        |   |
|                    |       |   |        |   |

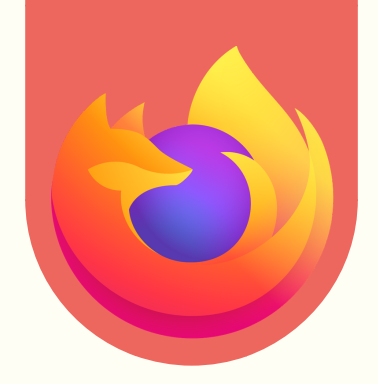

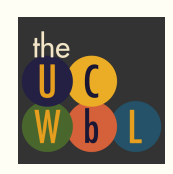

Firefox

#### 6. "PERMISSIONS" SECTION FOR MICROPHONE

Return to the "Permissions" section and click the "Settings..." button for the Microphone option.

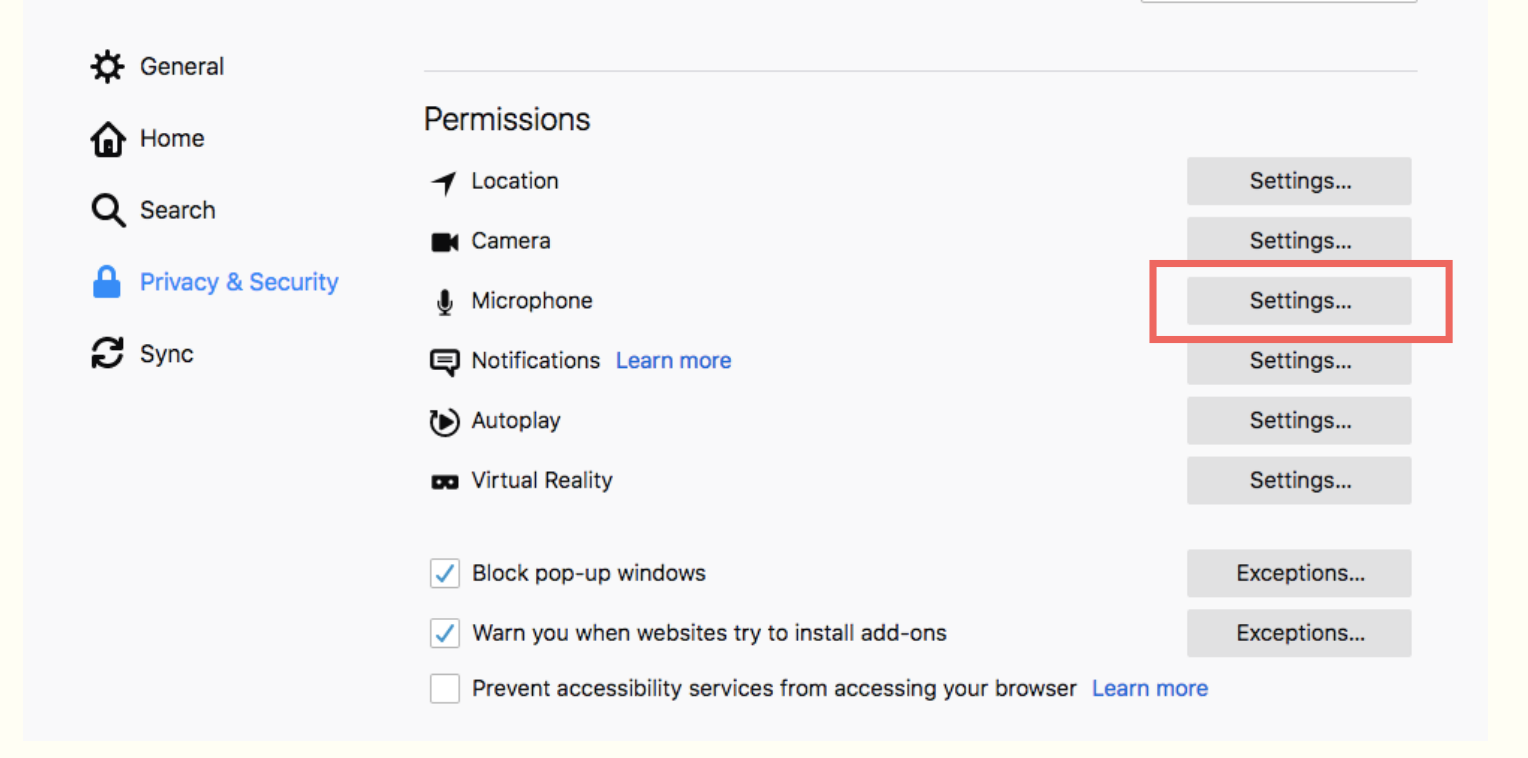

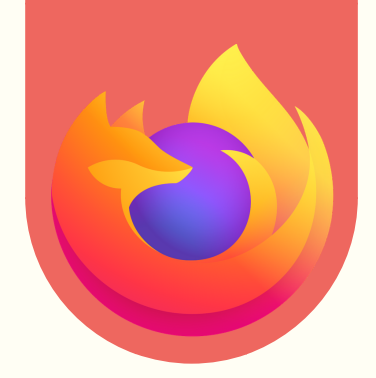

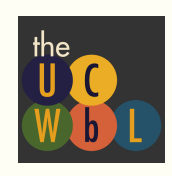

**Firefox** 

#### 7. CONFIRM MICROPHONE ACCESS FOR WCONLINE

- 1. Make sure that the **status** of the WCOnline website listed in the microphone permission settings **is set to "Allow"**.
- 2. If you do not see the website listed, enter the URL of your online realtime appointment in the setting search field. \*Note: The URL in the screenshot is for a specific appointment. Please enter your personal appointment URL to grant the WCOnline site with microphone access.\*
- 3. Save your changes.

| Q Search Website   |      |        |  |
|--------------------|------|--------|--|
| Website            |      | Status |  |
| https://wcoocm.com | 9091 | Allow  |  |
|                    |      |        |  |
|                    |      |        |  |

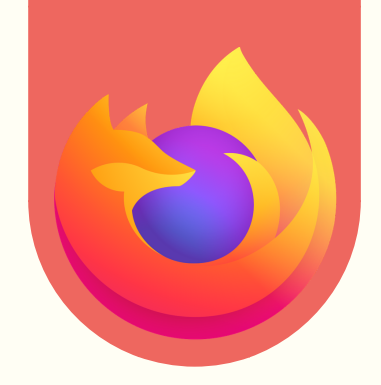

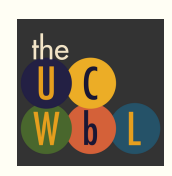

**Firefox** 

#### 8. MORE ASSISTANCE

If you are still encountering online realtime issues with camera and microphone access, please refer to this WCOnline resource guide (https://help.mywconline.com/index.php? id=46&sid=1285).

Also, feel free to contact us. We are happy to assist you! LPC UCWbL: (773) 325-4272 LOOP UCWbL: (312) 362-6726